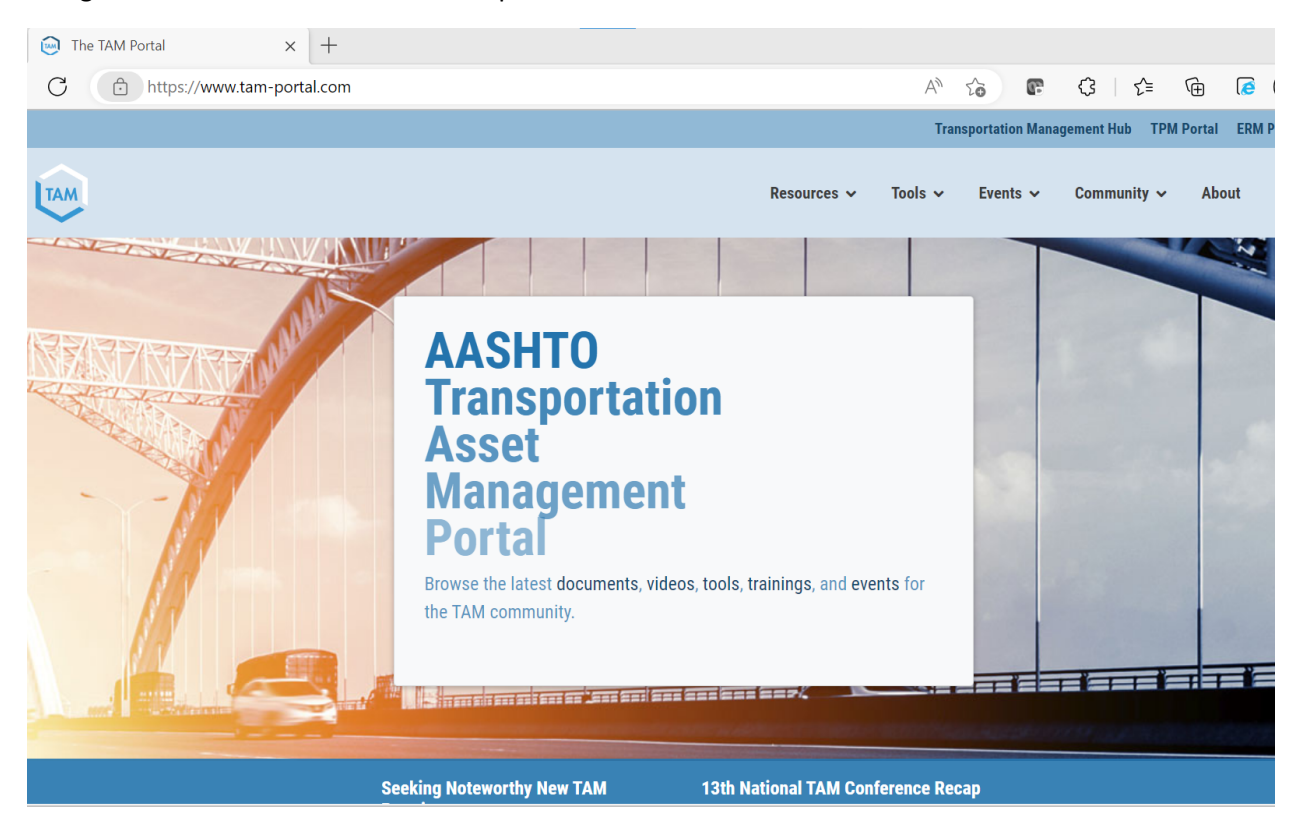

Navigate to the TAM Portal: www.tam-portal.com

Select the Resources menu item, then select documents, then document library

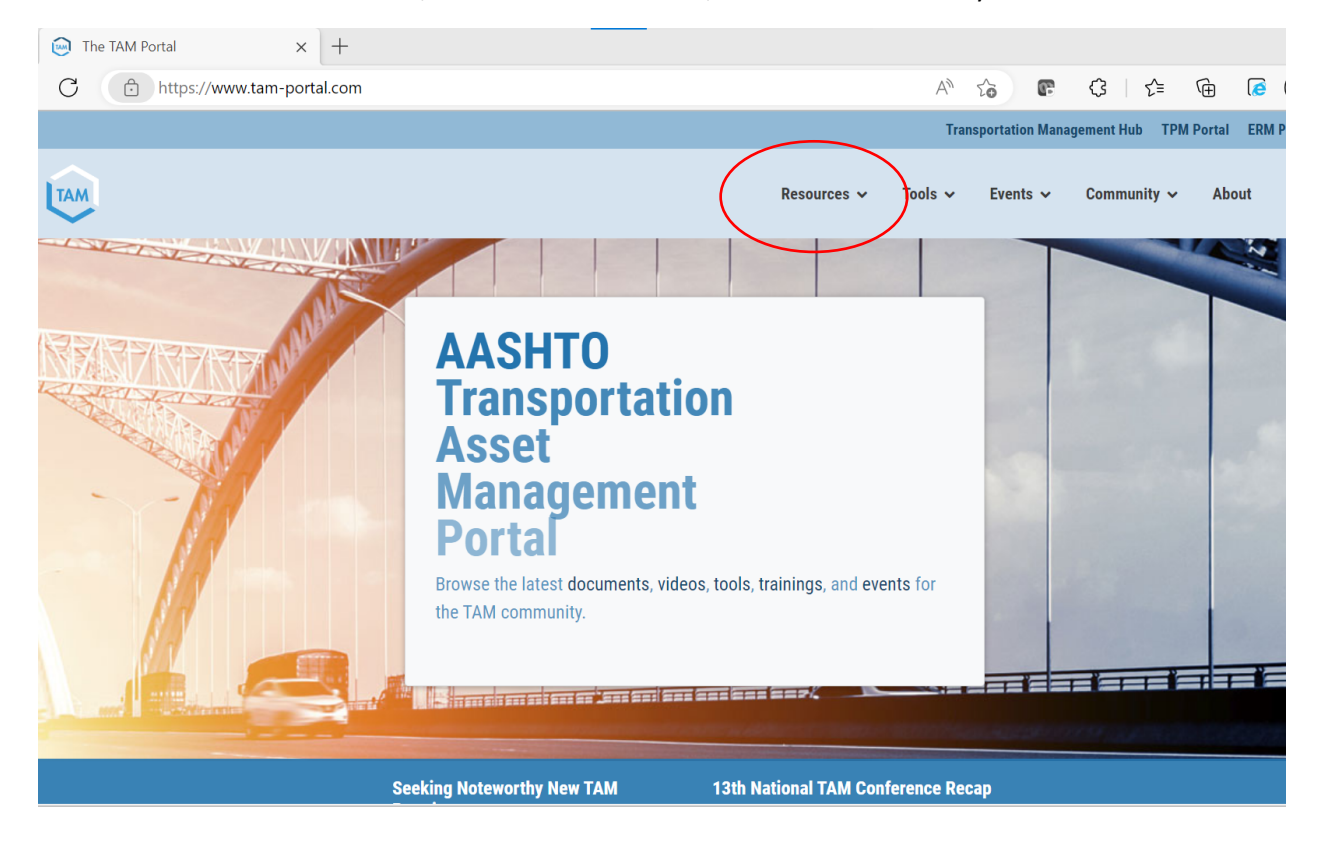

ТАМ

# DOCUMENT LIBRARY

| Search Filters        | Search                                | Sort By<br>Publication Date ~ Newer first ~ |
|-----------------------|---------------------------------------|---------------------------------------------|
| Performance Areas     | Search All Sites Reset                | Displaying 12 out of 1092 results           |
| Infrastructure Assets | Attracting Retaining and Developing t | the 2030 Transportation Workforce:          |
| Resource Types        | Design, Construction, and Maintenance | e   Guide/Manual                            |

Search or scroll to find documents. To upload a new document scroll to the bottom of the page.

| TAM                                                                                                    |                                                                                                    | Resources 🗸 Tools 🗸 Even                                          | ts 🗸 Community 🗸 About Q                                 |  |  |  |
|----------------------------------------------------------------------------------------------------|----------------------------------------------------------------------------------------------------|-------------------------------------------------------------------|----------------------------------------------------------|--|--|--|
| Site Stats                                                                                             | Events                                                                                                    | Connect                                                           | AASHTO TAM Portal                                        |  |  |  |
| As of December 15, 2022, this Portal<br>contains:<br>685 Research Reports/Studies<br>509 Presentations | Jan 08 - 12 2023 2023 Transportation Research Board 102nd Annual Meeting                                       | Sign up for monthly updates from the<br>TAM Portal.<br>First Name | 555 12th Street NW<br>Suite 1000<br>Washington, DC 20004 |  |  |  |
| 133 Plans<br>126 Webinar/Video<br>119 Articles<br>118 Ordeo (Manuela                                   | <ul> <li>Jan 07 - 11 2024</li> <li>2024 Transportation Research</li> <li>Board 103rd Annual Meeting</li> </ul> | Last Name                                                         | Questions? Comments?<br>contact@tam-portal.com           |  |  |  |
| 57 Websites                                                                                            |                                                                                                    | Your email address                                                |                                                          |  |  |  |
| 56 Marketing/Communications<br>19 Case Studies/Practice Examples<br>5 Books                            | 6 Marketing/Communications<br>9 Case Studies/Practice Examples<br>Books                                        |                                                                   | We respect your privacy.                                 |  |  |  |
| 4 Flyers/Handouts<br>2 Communication Templates<br>1 Pooled Funds<br>1 Legal Codes                      |                                                                                                    |                                                                   |                                                          |  |  |  |
| Add a resource Add an event                                                                            |                                                                                                    |                                                                   |                                                          |  |  |  |

Here you can add a document or list an event. To upload a document; select "add a resources"

|     |                                                                                                    |                                                      | Tran                        | sportation Mana                 | gement Hub TPM | Portal ERM F | Portal |
|-----|----------------------------------------------------------------------------------------------------|------------------------------------------------------|-----------------------------|---------------------------------|----------------|--------------|--------|
| TAM |                                                                                                    | Resources 🗸                                          | Tools 🗸                     | Events 🗸                        | Community 🗸    | About        | Q      |
|     | Share a Resource                                                                                                    |                                                      |                             |                                 |                |              |        |
|     | We want your input! Please share any resources you would like<br>this form to send in your ideas, along with any links, document<br>reviewed, and we will let you know when we make any changes | to see added to<br>s, or additional<br>s. Thank you! | o the resour<br>notes. Your | rce libraries.<br>• submittal w | Use<br>/ill be |              |        |
|     | Contact Information *                                                                                                    |                                                      |                             |                                 |                |              |        |
|     | Name                                                                                                    |                                                      |                             |                                 |                |              |        |
|     | Email Address                                                                                                    |                                                      |                             |                                 |                |              |        |
|     | Organization                                                                                                    |                                                      |                             |                                 |                |              |        |

You will be prompted to enter your contact information. As you scroll down, you will see the following:

Enter the title of your document, publisher, and brief description, a web link. You can drag and drop a file to the area shown circled below. Indicate you are not a robot and then hit submit.

|   |                        |                             | Resources 🗸 | Tools 🗸 | Events 🗸 | Community 🗸 | About | ۹ |
|---|------------------------|-----------------------------|-------------|---------|----------|-------------|-------|---|
|   | Organization           |                             |             |         |          |             |       |   |
|   | Resource Information * |                             |             |         |          |             |       |   |
|   | Title                  |                             |             |         |          |             |       |   |
|   | Publisher              |                             |             |         |          |             |       |   |
|   | Description            |                             |             |         |          |             |       |   |
|   |                        |                             |             |         |          | 11          |       |   |
|   | URL (if available)     |                             |             |         |          |             |       |   |
| ( | Click or o             | drag a file to this area to | o upload.   |         |          | >           |       |   |
|   | I'm not a robot        |                             |             |         |          |             |       |   |
|   | Submit                 |                             |             |         |          |             |       |   |

Available documents on the TAM Portal include TAMPs, research and other asset management documents.

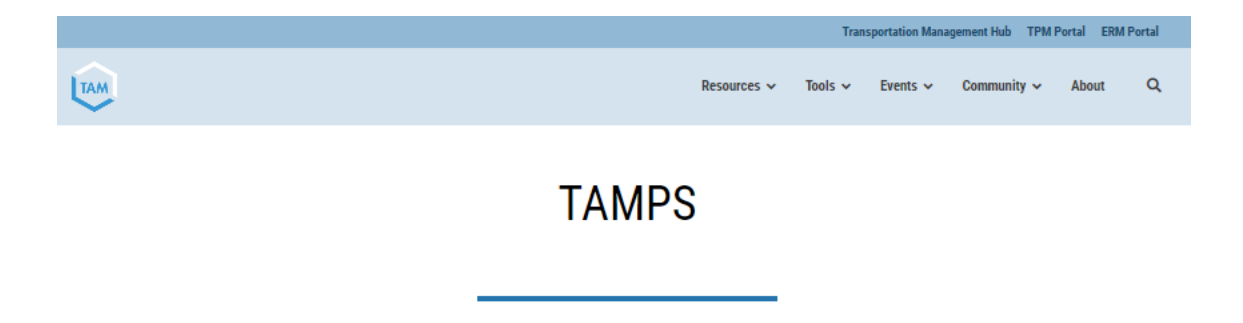

#### Description

This collection includes a selection of the TAMPs which are available in full from the AASHTO TAMP Library.

### Search by State

To search the resources by state either click on the state from the map or select a state from the dropdown under search filters.

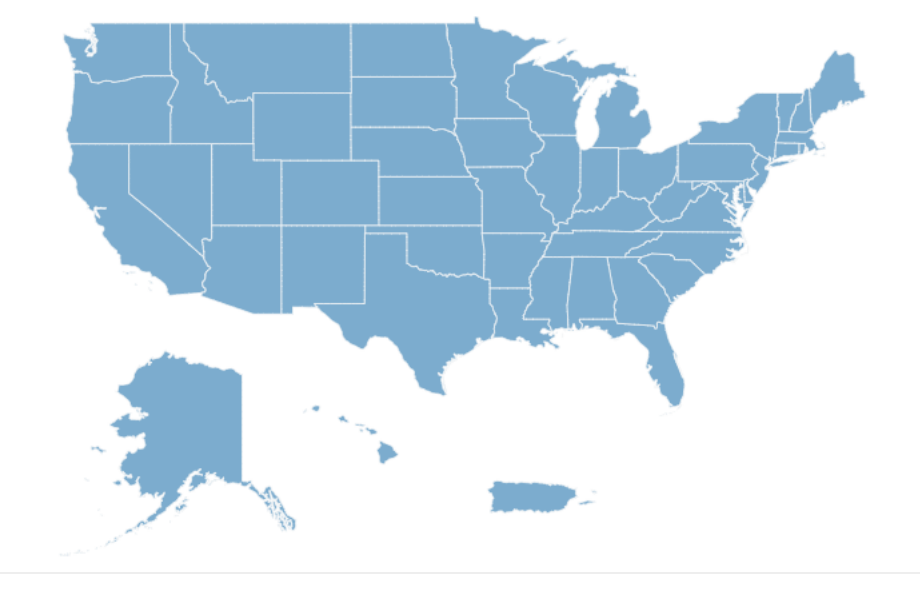

TAMP Certification Dates Search and sort through a table of TAMP certification dates for each DOT.

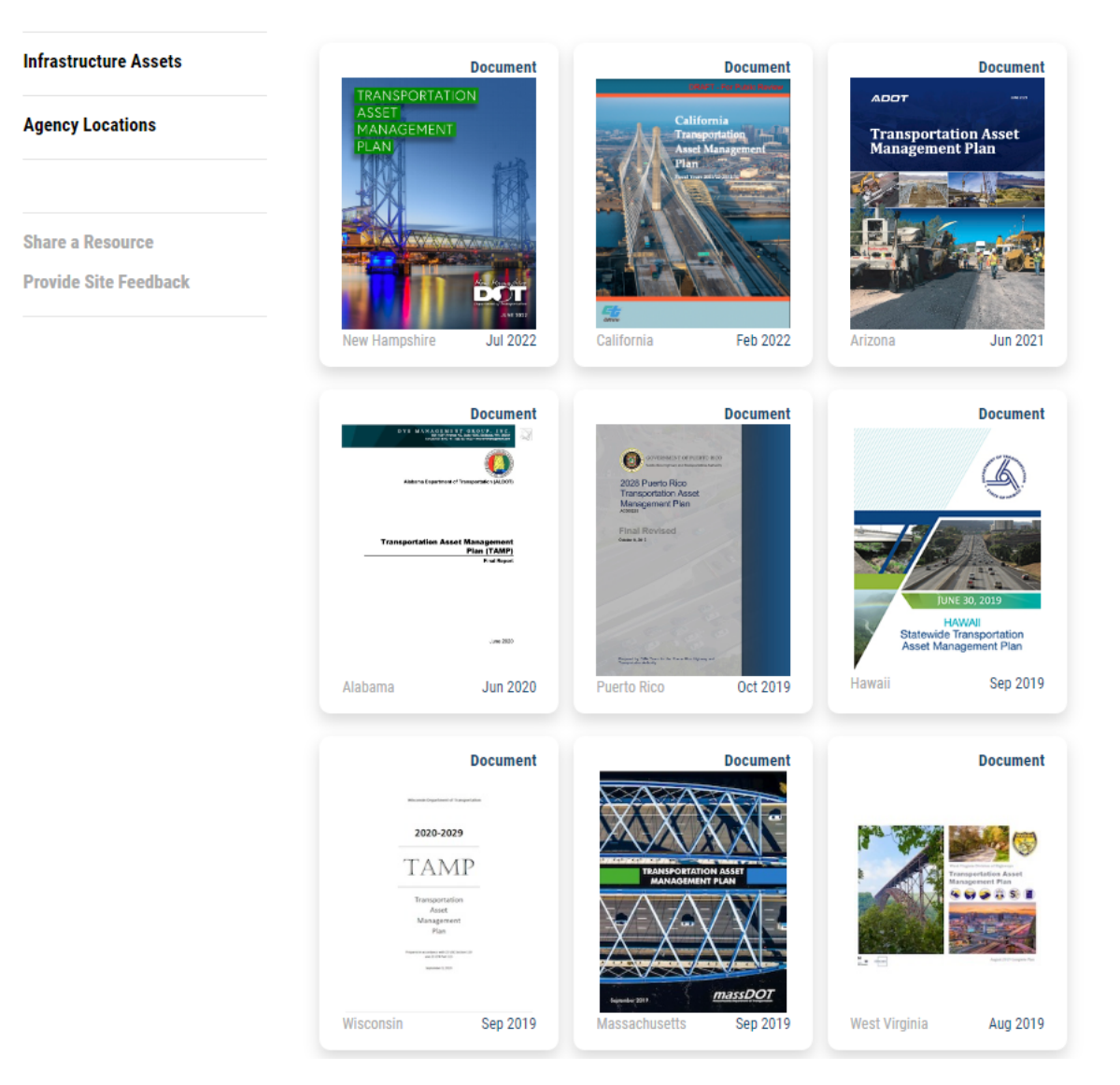

Research

ortation Management Hub TPM Portal ERM Portal TAM Q Resources v Tools v Events ~ Community ~ About NCHRP REPORTS Description NCHRP Reports are the main product of NCHRP research projects and are often written as guidebooks or manuals. This collection features all of the NCHRP Reports posted on the TAM Portal to date. \*\*\* # **Search Filters** Search Sort By Publication Date 🗸 Infrastructure Assets Newer first 🗸 **Displaying 86 results** Search Reset Management Processes Capabilities Document Document Document TCRP **NCHRP NCHRP** A Guide to Computation and Use of System-Level Highway Infrastructur Practices for the Digit Diversity and Ir Share a Resource on Assets Provide Site Feedback Land to ACHIER Trape (2)-1 12112245 ==-And the state of the state of t May 2022 Dec 2022 Mar 2022 Document Document Document NCHRP Hational Cooperative Highway Research Program Implementation of the AASHTO Guide for Reducing Greenhouse

The portal includes Videos, Training, Recorded TAM Webinars and a TAM Forum (requires free account).

Challenge – Visit the TAM Portal and upload one document from your agency that isn't on the web site, download a resource or join the forum.

The TAM Forum is an awesome resource that becomes better with greater participation.

Q

## TAM WEBINARS

#### Description

Since 2012, FHWA and AASHTO have sponsored a webinar series addressing topics in transportation asset management including financial planning, risk management, tradeoff analysis, data management, integration of MAP-21 plans, and more. Webinars feature transportation practitioners sharing lessons learned and providing demonstrations of the TAM tools and methods that are helping to expand the impact of asset management at DOTs nationwide. Register here for upcoming webinars.

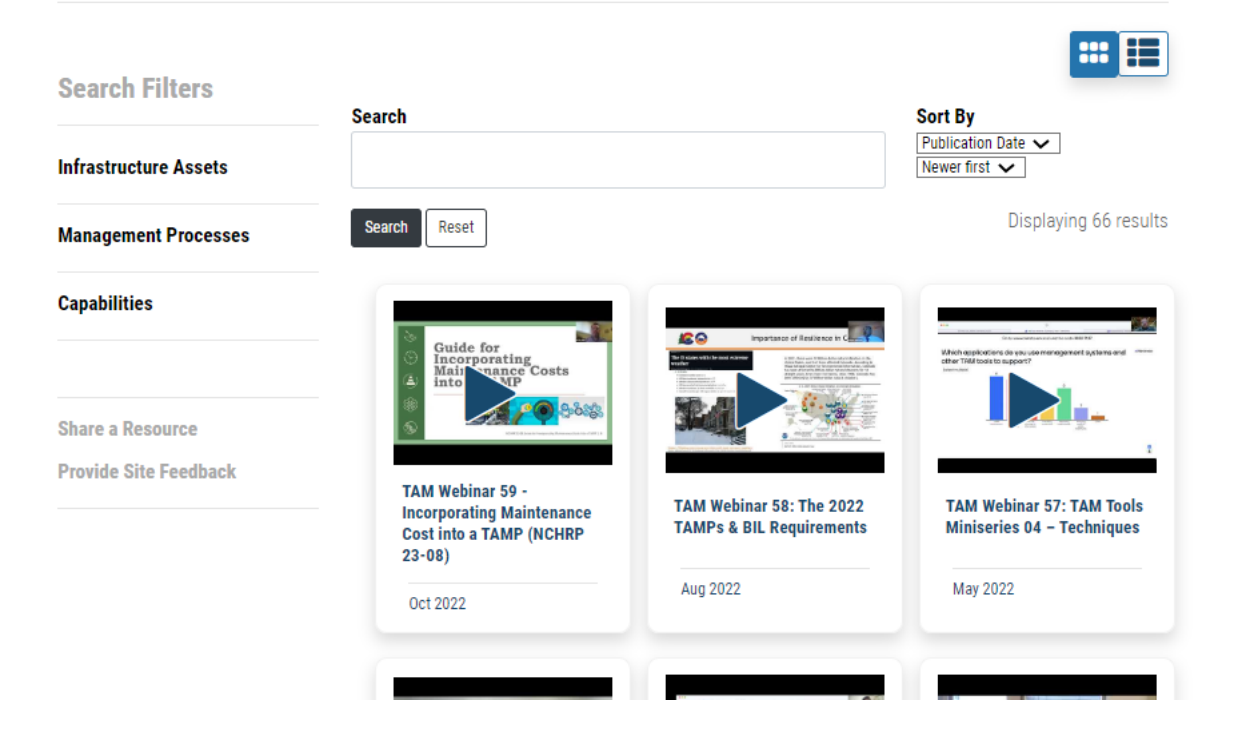